SMS (ショートメッセージ) を利用する

事前準備

パソコンとスマホを手元に用意してください。

## ★設定をします

○パソコンで、下記 URL にアクセスし、メールアドレスを入力する、もしくは選択してく ださい。ID/PW を入力する画面がでてきたら愛知教育大学の ID/PW でサインインして ください。

https://aka.ms/mfasetup

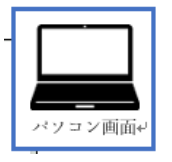

○「詳細情報が必要」画面→ [次へ] をクリックしてください。

以下の画面が表示されない場合、プライベートブラウジングでサインインしてください。 (Edge の場合、<u>FireFox</u>の場合、<u>Chrome</u>の場合、<u>Safari</u>の場合)

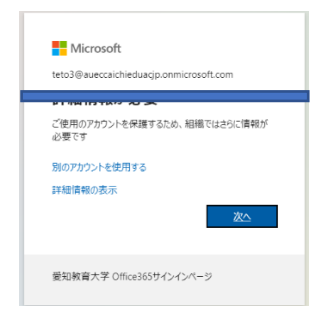

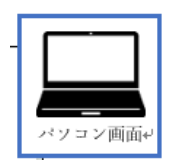

○ [別の方法を設定します] をクリックしてください。

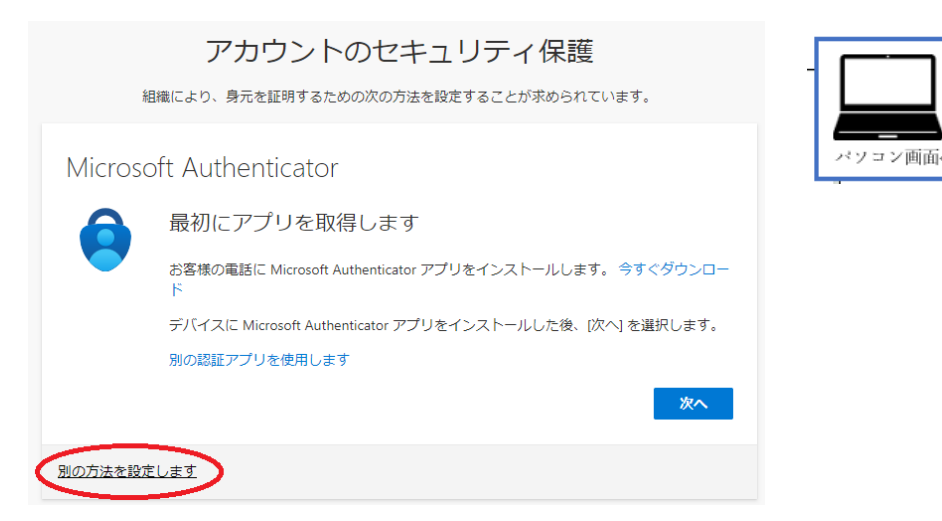

○下矢印をクリックして「電話」を選択したら、[確認]をクリックしてください。

| 別の方法を選択します × |              |
|--------------|--------------|
| どの方法を使用しますか? | パソコン画面+<br>- |
| EE O         |              |
| キャンセル 確認     |              |

○下矢印をクリックして「Japan (+81)」を選択して、電話番号を入力してください。 「コードを SMS 送信する」をクリックして、「次へ」をクリックしてください。

## 電話

電話で呼び出しに応答するか、携帯ショートメール (SMS) によるコードの送信により、本人確認ができます。

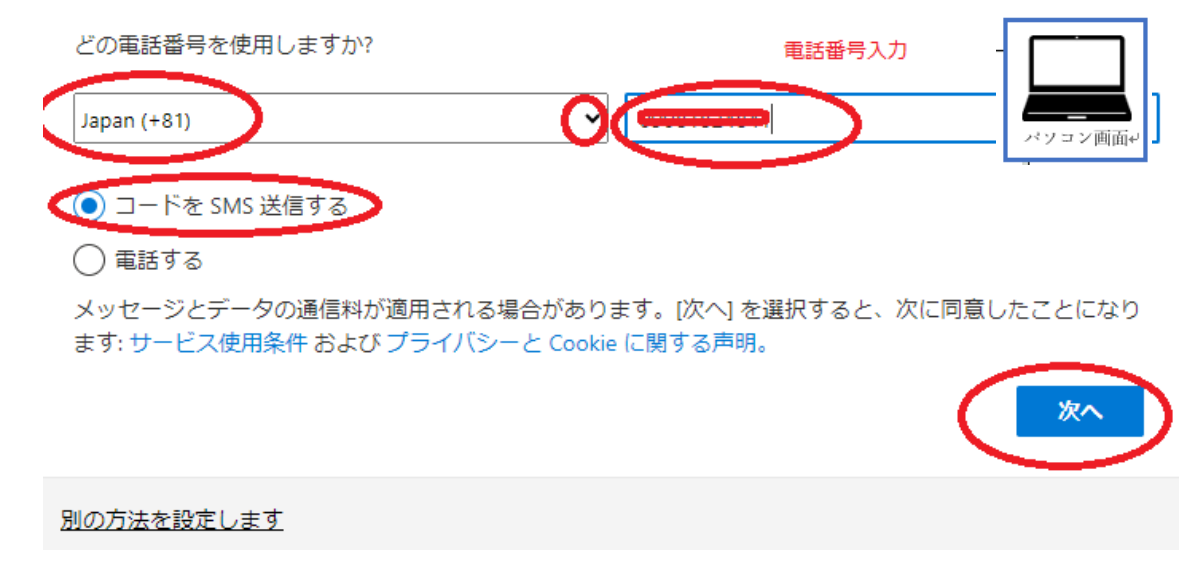

○設定した電話番号にショートメッセージ (SMS) が送信されます。

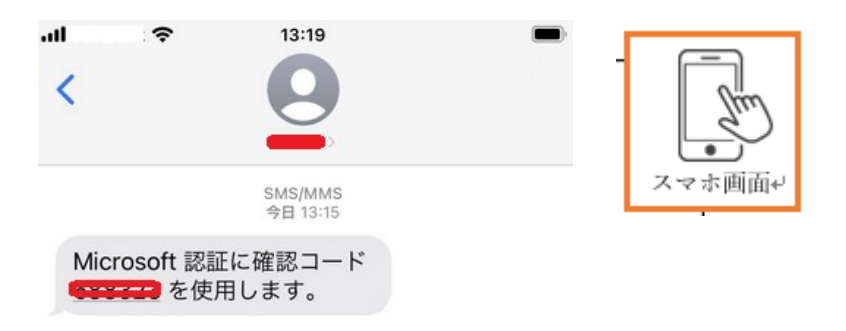

○スマホに表示された確認コードをパソコンに入力して「次へ」をクリックしてください。

| 電話<br>+81 (*************** に 6 桁のコードをお送りしました。コードを以下に入力してください。 |  |
|---------------------------------------------------------------|--|
|                                                               |  |
| 戻る                                                            |  |
| 別の方法を設定します                                                    |  |

○「SMS が検証されました。お使いの電話が正常に登録されました。」と表示されたら [次 へ] をクリックしてください。

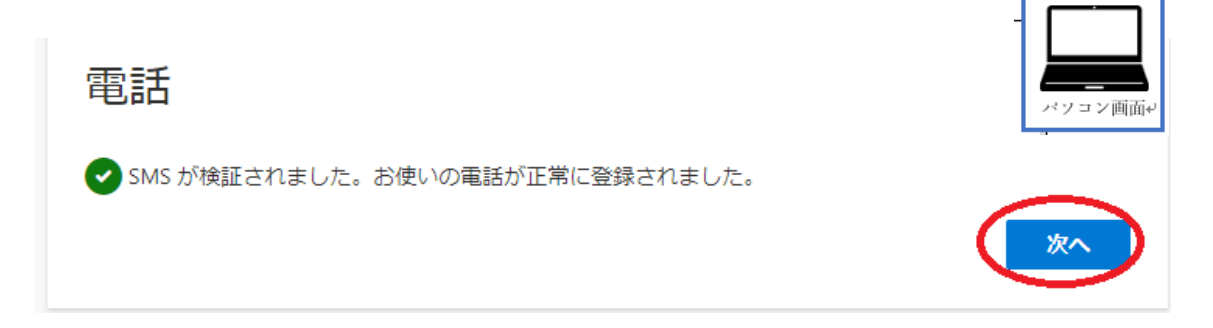

○ [完了] をクリックしてください。

セキュリティ情報が正常にセットアップされました。[完了]を選択し、サインインを続行します。 既定のサインイン方法:

電話 +81 0000102 10 11

成功

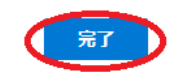

設定完了です!

★設定後のサインイン方法

○パソコンの認証画面で「メールアドレス」「パスワード」を入力し、「サインイン」をクリ ックします。

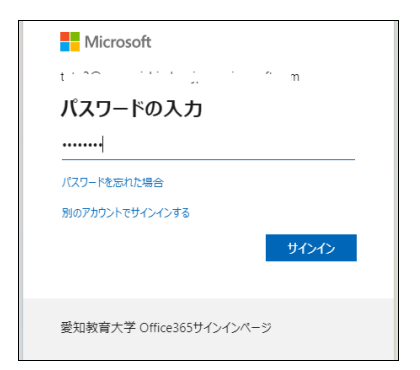

○パソコンで、「SMS を送信」を選択してください。

## ID を確認する

+XX XXXXXXXX96 (こ SMS を送信

○パソコンに「コードの入力」と表示されます。設定した電話番号にショートメッセージ (SMS)が送信されます。下記は例です。

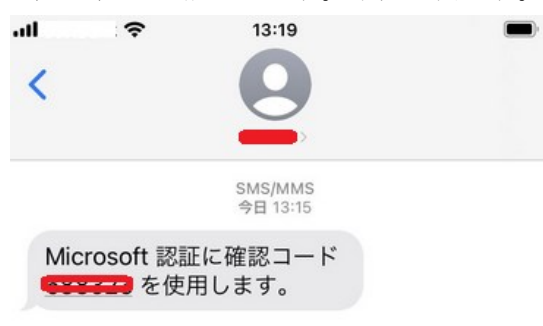

○SMS で受信した「確認コード」をパソコン側に入力して「検証」をクリックしてください。

| Microsoft                                               |
|---------------------------------------------------------|
| ロードの入力 二ードの入力 二、「「「「「」」」、「」」、「」、「」、「」、「」、「」、「」、「」、「」、「」 |
| 問題がありますか? 別の方法でサインインする                                  |
| 詳細情報                                                    |
| 愛知教育大学 Office365サインインページ                                |